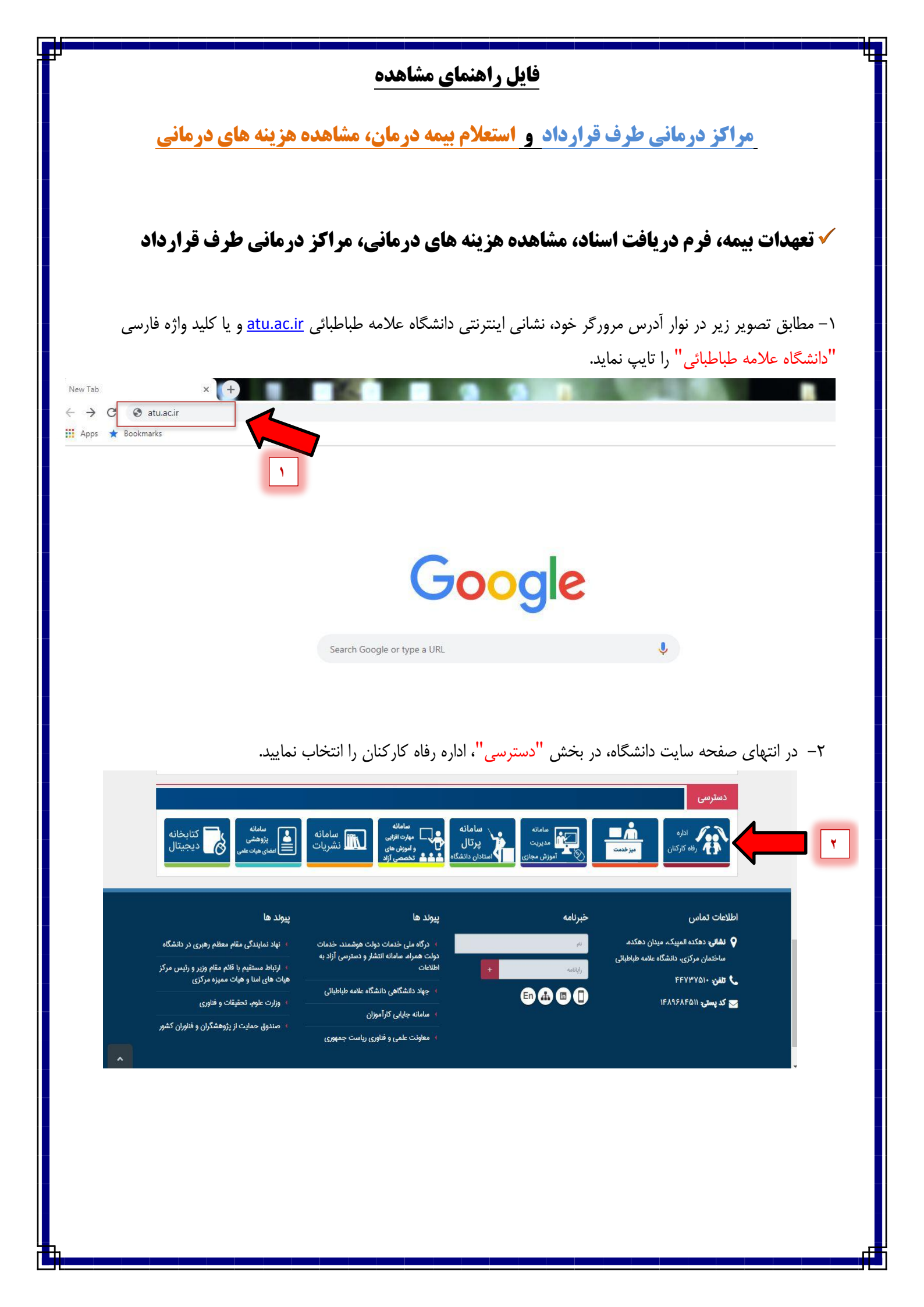

۳− در صفحه مربوطه با انتخاب گزینه بیمه، و انتخاب گزینه بیمه تکمیلی در صفحه بعدی، نسبت به مشاهده (تعهدات بیمه، فرم دریافت اسناد، مشاهده هزینه های درمانی، مراکز درمانی طرف قرارداد) اقدام نمایید.

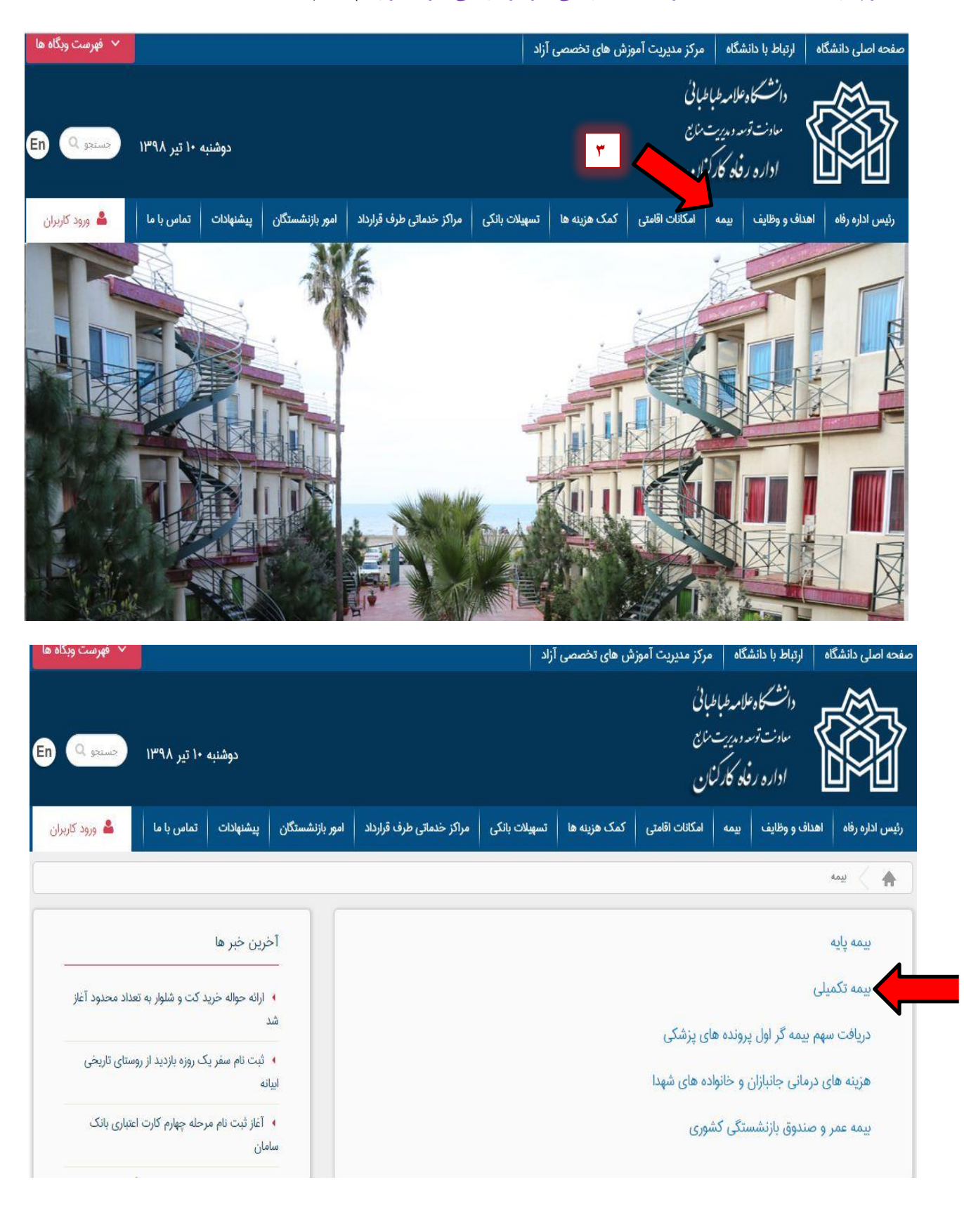

| 🖌 فهرست وبگاه ها                                                         | صفحه اصلی دانشگاه ارتباط با دانشگاه مرکز مدیریت آموزش های تخصصی آزاد                                  |
|--------------------------------------------------------------------------|----------------------------------------------------------------------------------------------------|
| دوشنبه ۱۰ تیر ۱۳۹۸ حستجو En                                              | دانشگاه علامه طباطبانی<br>مادن ترسه دیدیت نابع<br>اداره رفاد کارکنان                                  |
| امور بازنشستگان پیشنهادات تماس با ما 💄 ورود کاربران                      | رئیس اداره رفاه اهداف و وظایف بیمه امکانات اقامتی کمک هزینه ها تسهیلات بانکی مراکز خدماتی طرف قرارداد |
|                                                                          | 🖌 🔪 يېمه ککمپلې                                                                                       |
| آخرین خبر ها                                                             | تعهدات بیمه تکمیلی دانا (طرح ۱ _ طرح ۲)                                                               |
| <ul> <li>۱۹ ارائه حواله خرید کت و شلوار به تعداد محدود آغاز</li> </ul>   | فرم دریافت اسناد بیمه دانا                                                                            |
| شد                                                                       | مشاهده هزینه های درمانی بیمه دانا                                                                     |
| ا بیانه<br>ابیانه                                                        | مراكز طرف قرارداد بيمه دانا                                                                           |
| <ul> <li>آغاز ثبت نام مرحله چهارم کارت اعتباری بانک<br/>سامان</li> </ul> | بيمه عمر و حوادث بيمه دانا                                                                            |
| P 2                                                                      |                                                                                                    |

√ استعلام بیمه درمان و مشاهده هزینه های درمانی

۱- با انتخاب گزینه مشاهده هزینه های درمانی بیمه شدگان، صفحه مربوط به استعلام بیمه درمان نمایش داده می شود.

| 💉 فهرست وبگاه ه                                                                 | صفحه اصلی دانشگاه ارتباط با دانشگاه مرکز مدیریت آموزش های تخصصی آزاد                                    |
|---------------------------------------------------------------------------------|----------------------------------------------------------------------------------------------------|
| دوشنبه ۱۰ تیر ۱۱۳۹۸ حسنجو ۹                                                     | دانشتگاه علامه طباطبانی<br>سادت توسد دمیریت سابع<br>اداره رفتاد کارکنان                                 |
| ور بازنشستگان پیشنهادات تماس با ما 💄 ورود کاربران                               | رئیس اداره رفاه اهداف و وظایف بیمه امکانات اقامتی کمک هزینه ها تسهیلات بانکی مراکز خدماتی طرف قرارداد ا |
|                                                                                 | یمه کمپلی 🖉 ایم کیلی                                                                                    |
| آخرین خبر ها                                                                    | تعهدات بیمه تکمیلی دانا (طرح ۱ _ طرح ۲)                                                                 |
| <ul> <li>ارائه حواله خرید کت و شلوار به تعداد محدود آغاز</li> </ul>             | فرم دریافت اسناد بیمه دانا                                                                              |
| شد                                                                              | مشاهده هزینه های درمانی بیمه دانا                                                                       |
| <ul> <li>ثبت نام سفر یک روزه بازدید از روستای تاریخی</li> <li>اییانه</li> </ul> | مراکز طرف قرارداد بیمه دانا                                                                             |
| <ul> <li>آغاز ثبت نام مرحله چهارم کارت اعتباری بانک<br/>سامان</li> </ul>        | بیمه عمر و حوادث بیمه دانا                                                                              |

۲- بعد از وارد کردن کد ملی و تاریخ تولد سرپرست خانوار و انتخاب جستجو، اطلاعات بیمه شده اصلی، نمایش داده می شود.

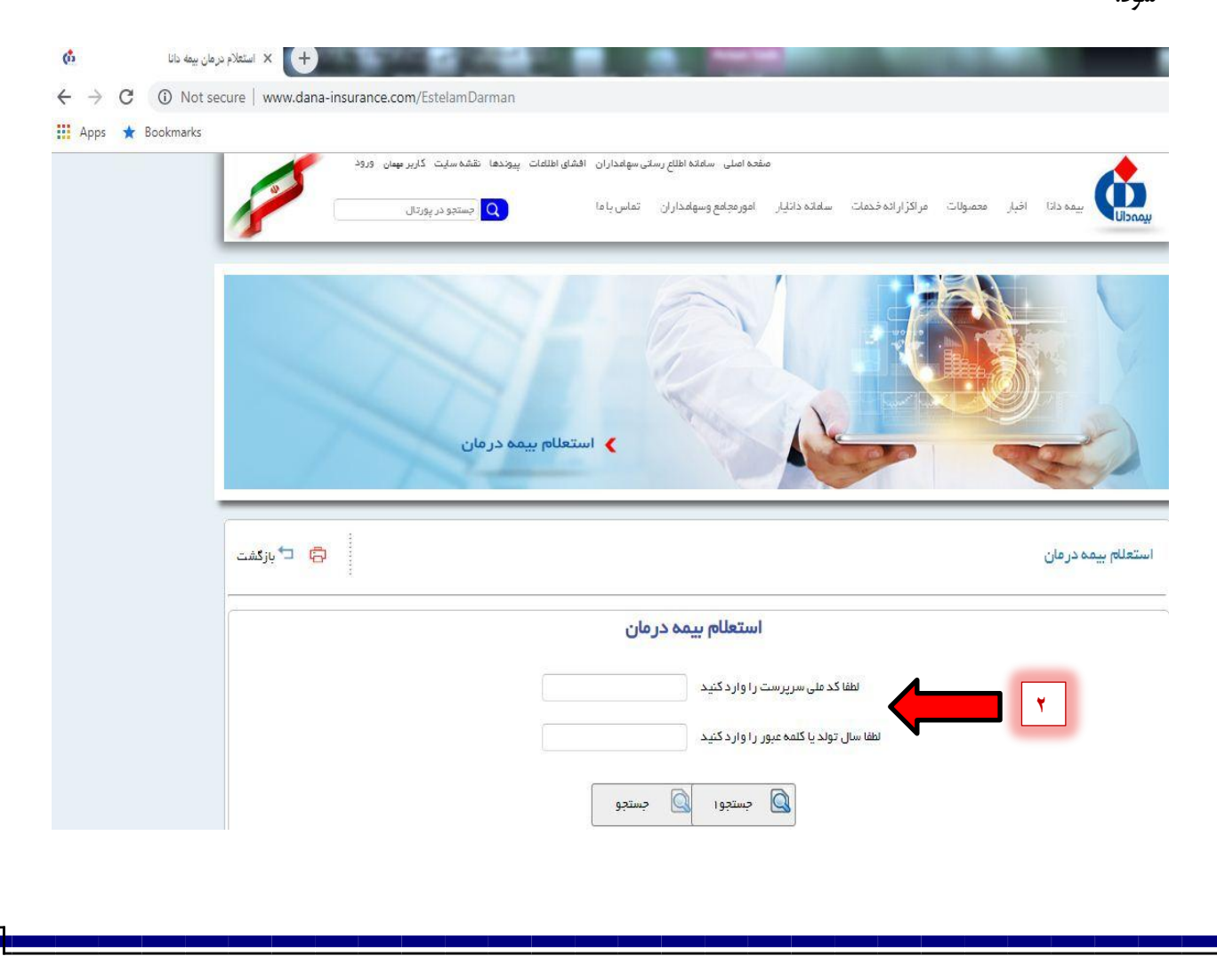

| ۱- با التحاب فلس فرمرابندای جدول، اطلاعات افراد تحت تحقل بیمه شده اصلی تمایس داده می شود.                                                                                                    |
|----------------------------------------------------------------------------------------------------|
| انتخاب کنید کنرایانه شماره بیمه نامه کنرایانه بیمه نامه کنرایانه بیمه نامه کنرایانه بیمه نامه کنرایانه بیمه نامه کنرایانه بیمه نامه از منطق از منطق از منطق از منطق از منطق از منطق از منطق از منطق از منطق از منطق از منطق از منطق از منطق از منطق از منطق از منطق از منطق از منطق از منطق از منطق از منطق از منطق از منطق از منطق ا |
|                                                                                                    |
| افراد تحت تكفل بیمه نامه معرفی نامه خسارت های بیمارستانی خسارت های پاراكلینیكی خسارت های پرداخت شده                                                                                                    |
|                                                                                                    |
|                                                                                                    |
| ۴– با انتخاب گزینه بیمه نامه، اطلاعات بیمه نامه (تعهدات درمانی) نمایش داده می شود.                                                                                                    |
|                                                                                                    |
| افراد تحت تکفل بیمه نامه معرفی نامه خسارت های بیمار ستانی خسارت های بار اکلینیکی خسارت های برداخت شده                                                                                                    |
| כגולגי<br>כגולגי דיקאר דיקאר בעולגי גנואר                                                                                                    |
| سالیانه نفر سالیانه فرانشیز فرانشیز<br>خانواده                                                                                                    |
| ۵- با انتخاب گزینه معرفی نامه، معرفی نامه دریافت شده بیمه شده اصلی و افراد تحت تکفل ایشان، نمایش داده می شود.                                                                                                    |
|                                                                                                    |
| افراد تحت تکفل بیمه نامه معرفی نامه خسارت های بیمارستانی خسارت های پار اکلیئیکی خسارت های پرداخت شده                                                                                                    |
| ۶– با انتخاب گزینه خسارت های بیمارستانی، هزینه های بیمارستانی ثبت شده نمایش داده می شود.<br>——————                                                                                                    |
|                                                                                                    |
| افراد تحت تکفل بیمه نامه معرفی نامه خسارت های بیمارستانی خسارت های پاراکلینیکی خسارت های پرداخت شده                                                                                                    |
| ۷- با انتخاب گزینه خسارت های پاراکلینیکی، هزینه های پاراکلینیکی ثبت شده نمایش داده می شود.                                                                                                    |
|                                                                                                    |
| افراد تحت تكفل بيمه نامه معرفى نامه خسارت هاى بيمارستانى خسارت هاى پاراكلينيكى خسارت هاى پرداخت شده                                                                                                    |
|                                                                                                    |
| ۸- با انتخاب گزینه خسارت های پرداخت شده، خسارت های پرداخت شده و زمان واریز هزینه های درمانی به حساب بیمه                                                                                                    |
| شدگان، نمایش داده می شود. 📃 🚺                                                                                                    |
|                                                                                                    |
| افراد تحت تکفل بیمه نامه معرفی نامه خسارت مای بیمارستانی خسارت مای پاراکلینیکی <mark>خسارت مای پرداخت شده</mark>                                                                                                    |
|                                                                                                    |
|                                                                                                    |
| ادا، م . فام کا، کنان . دانشگام                                                                                                    |
|                                                                                                    |
|                                                                                                    |
|                                                                                                    |
|                                                                                                    |
|                                                                                                    |